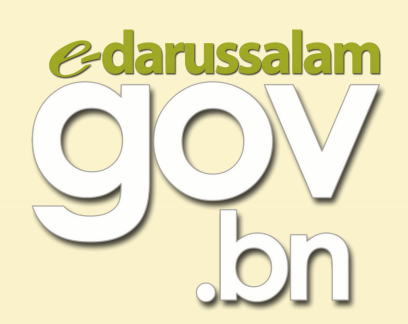

## HOW TO CHANGE E-DARUSSALAM ACCOUNT'S TEMPORARY PASSWORD

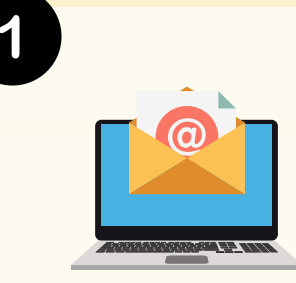

## **Check e-mail**

After a successful activation or password reset, a **temporary password** will be sent to your e-mail. The temporary password **will need to be changed to a new password** before you can use your e-Darussalam account.

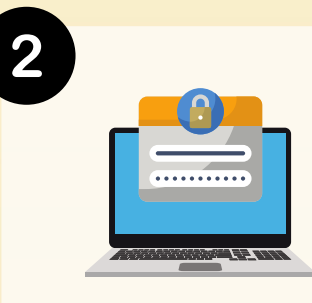

Creating new password

- Click on the link to change password and insert the temporary password provided into 'Current Password'.
- Fill in a **new password in 'New Password' and 'Confirm New Password'** in accordance to the guide on how to create a password.

| yang kami hormati,<br>Tahniah! Akaun e-Darussalam awda kini aktif.                                                                              | Titizens Business Visitors Contact Us | Important!                                                                                               |
|----------------------------------------------------------------------------------------------------|---------------------------------------|----------------------------------------------------------------------------------------------------|
| Untuk mula menggunakan akaun e-Darussalam awda, layari<br>https://nam.gov.bn/edregister/user/ChangePassword/. Salin dan<br>pindah:              | Change Password                       | <b>Guide to create a password:</b><br>- Use capital and small letters<br>- Contains minimum 8 characters |
| x\$@IeXU5                                                                                                    | Personal Details                      | - Includes letters (a-z, A-Z)                                                                            |
| Masukkan kedalam ruang 'Current Password', lengkapkan borang tersebut dan tekan butang 'Submit'.                                                | IC Number : * 00000000                | - Includes digits (0-9)                                                                                  |
| Panduan kata laluan baru:                                                                                                    | Current Password : * #x\$@leXU5       | - Includes symbols (!@#\$% and<br>etc)                                                                   |
| - Sensitif huruf (huruf besar dan huruf kecil berbeza)<br>Tidak kurang dari 8 abiad                                                             | New Password : * **********           |                                                                                                    |
| <ul> <li>Mengandungi sekurang-kurangnya satu huruf (a-z, A-Z)</li> </ul>                                                                        | Confirm New Password : * *********    | Example: \$unDay2021                                                                                     |
| <ul> <li>Mengandungi sekurang-kurangnya satu angka (0-9)</li> <li>Mengandungi sekurang-kurangnya satu simbol (!@#\$% dan sebagainya)</li> </ul> |                                       |                                                                                                    |

• The new password will be e-mailed as your reference upon successful change of password.